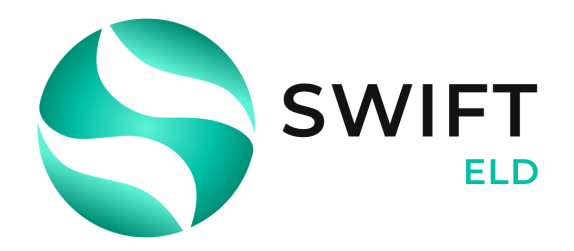

# **Driver Card**

### Points to re-check:

- your device should be connected to a charger;
- your device should be placed on a dashboard the way the DOT officer has a full view without entering a truck;
- you should be logged in to our system using your credentials.

### 1. Sidebar menu

- 2. MDMalfunctions indicator
- 3. **E**Truck connection
- 4. The country rule set
- 5. Adrian Fry Current driver name
- 6. October 6.
- 7. O O Current Status / Status Switch

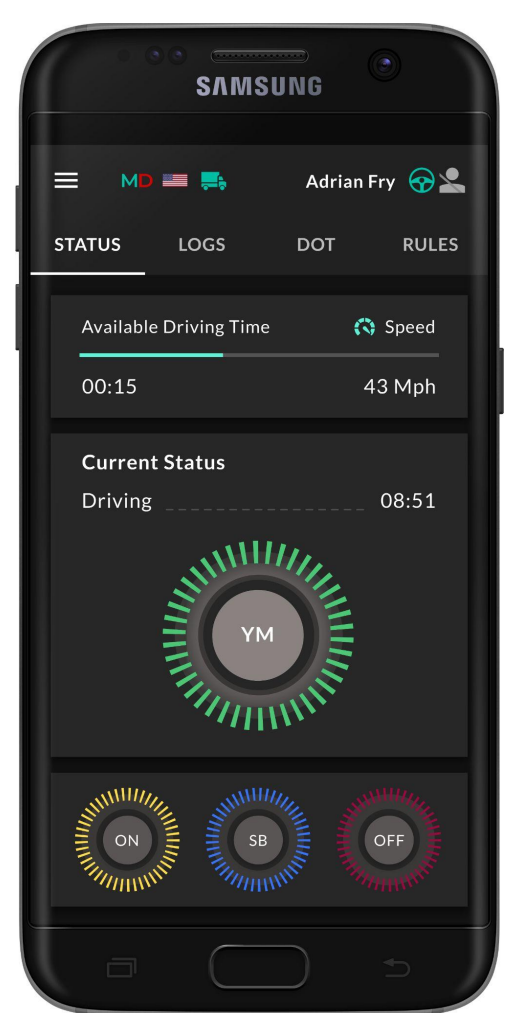

<sup>&</sup>lt;sup>1</sup> Swift ELD is compliant with the Federal Motor Carrier Safety Regulations CFR §395.15 and 49 CFR 395.20 et seq.

Swift ELD is compliant with Section 83 of The Commercial Vehicle Drivers Hours of Service Regulations regarding the use of the electronic logging devices.

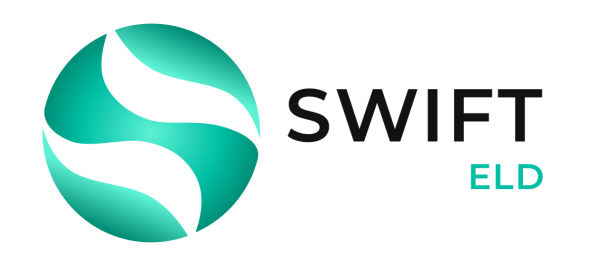

## **Inspection instructions**

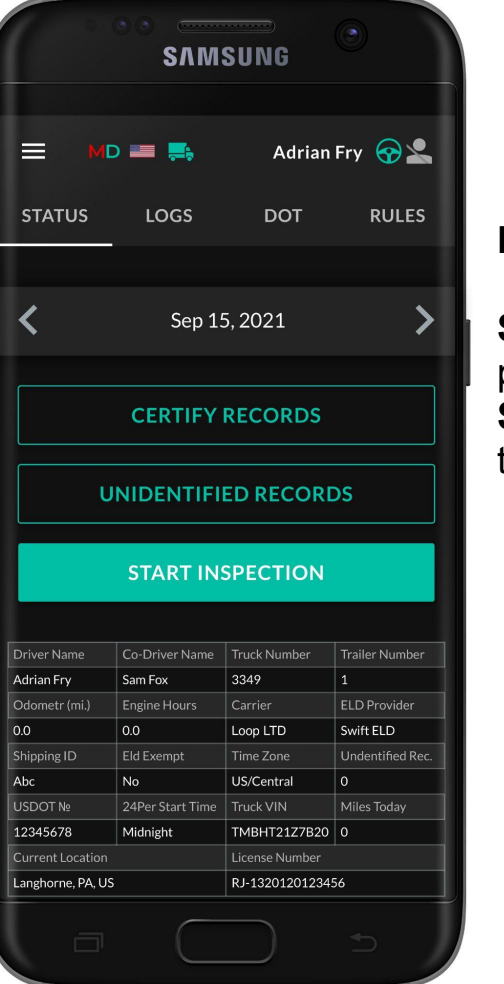

#### For a driver:

Step 1: Open Inspection page Step 2: Pass the device the inspector

### For an inspector:

- **MD** icon shows whether there are any malfunctions or data inconsistencies;
- the system is in the ELD mode;
- <> icons allow you to select a date to inspect;
- the form contains all data regarding vehicles, driver, and carrier;
- the graph shows the status change data;
- the table shows detailed data regarding each event.

<sup>&</sup>lt;sup>2</sup> If you wish to contact our Support team, you may reach us via phone by +16783875175 or email at Swiftelog@gmail.com

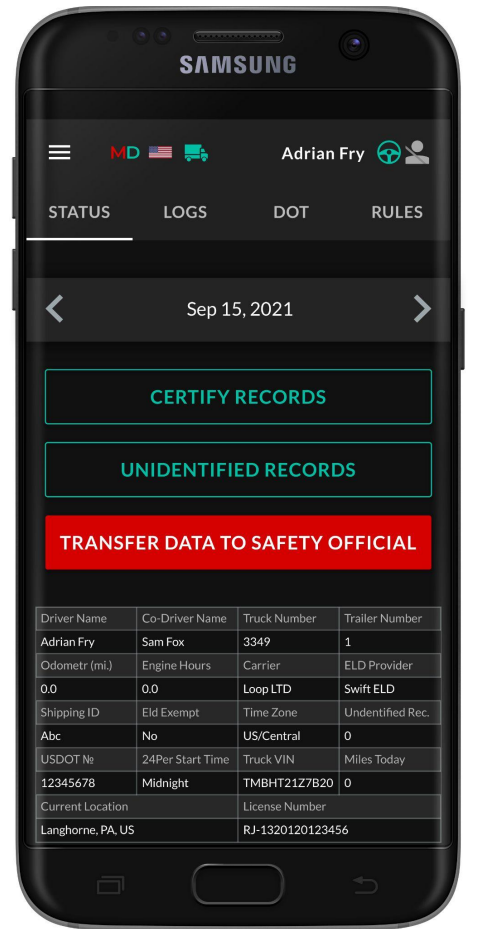

If you need to send Data to FMCSA directly via email or web or you need to send data to the personal email - you should click the 'Start Inspection' and later 'Transfer Data to Safety Official'.

|                                                                                                    | D 📰 🛼                                                                                                    | Adriar                                                                                                    | n Fry 💮 👱                                                                                     |
|----------------------------------------------------------------------------------------------------|----------------------------------------------------------------------------------------------------|----------------------------------------------------------------------------------------------------|-----------------------------------------------------------------------------------------------|
| STATUS                                                                                                    | LOGS                                                                                                    | DOT                                                                                                    | RULES                                                                                         |
| <                                                                                                    | Sep 1                                                                                                    | 5, 2021                                                                                                    | >                                                                                             |
|                                                                                                    |                                                                                                    |                                                                                                    |                                                                                               |
| Sai<br>Bry                                                                                                    | m Fox<br>yce Riddle                                                                                                    | CA                                                                                                    | NCEL                                                                                          |
| Sar<br>Bry                                                                                                    | m Fox<br>yce Riddle                                                                                                    | CAI                                                                                                    | NCEL                                                                                          |
| Sar<br>Bry                                                                                                    | m Fox<br>yce Riddle                                                                                                    | CA1                                                                                                    | NCEL                                                                                          |
| Sai<br>Bry<br>Driver Name<br>Adrian Fry                                                                       | m Fox<br>yce Riddle<br>Co-Driver Name<br>Sam Fox                                                                                                    | CA1<br>Truck Number<br>3349                                                                                                  | NCEL                                                                                          |
| Sai<br>Bro<br>Driver Name<br>Adrian Fry<br>Odometr (mi.)                                                      | m Fox<br>yce Riddle<br>Co-Driver Name<br>Sam Fox<br>Engine Hours                                                                                                    | CAN<br>Truck Number<br>3349<br>Carrier                                                                                       | Trailer Number<br>1<br>ELD Provider                                                           |
| San<br>Bry<br>Driver Name<br>Adrian Fry<br>Odometr (mi.)<br>0.0                                               | m Fox<br>yce Riddle Co-Driver Name Sam Fox Engine Hours 00 Engine Journel                                                                                                    | CAN<br>Truck Number<br>3349<br>Carrier<br>Loop LTD                                                                           | Trailer Number<br>1<br>ELD Provider<br>Swift ELD                                              |
| Sal<br>Briver Name<br>Adrian Fry<br>Ddometr (mi.)<br>D.0<br>Shipping ID                                       | <ul> <li>Fox</li> <li>co-Driver Name</li> <li>Sam Fox</li> <li>Engine Hours</li> <li>O.0</li> <li>Eld Exempt</li> <li>Nn</li> </ul>                                                                                                    | CAN<br>Truck Number<br>3349<br>Carrier<br>Loop LTD<br>Time Zone<br>IIS/Central                                               | Trailer Number<br>1<br>ELD Provider<br>Swift ELD<br>Undentified Rec.<br>0                     |
| Sai<br>Br<br>Driver Name<br>Adrian Fry<br>Odometr (mi.)<br>0.0<br>Shipping ID<br>Abc<br>IS:ODT Ne             | Co-Driver Name Co-Driver Name Sam Fox Engine Hours Co Eld Exempt No 242Por Start Time                                                                                                    | CAN<br>Truck Number<br>3349<br>Carrier<br>Loop LTD<br>Time Zone<br>US/Central<br>Tirke VIN                                   | Trailer Number<br>1<br>ELD Provider<br>Swift ELD<br>Undentified Rec.<br>0<br>Miles Today      |
| Sail<br>Bri<br>Driver Name<br>Adrian Fry<br>Odometr (mi.)<br>0.0<br>Skipping ID<br>Abc<br>USDOT Ne            | Korrent Fox     Son Fox     Co-Driver Name     Sam Fox     Engine Hours     O.     Eld Exempt     No     Son Fox     Midnight                                                                                                    | CAN<br>Truck Number<br>3349<br>Carrier<br>Loop LTD<br>Time Zone<br>US/Central<br>Truck VIN<br>TMBH 717272827                 | Trailer Number<br>1<br>ELD Provider<br>Swift ELD<br>Undentified Rec.<br>0<br>Milles Today     |
| San<br>Bri<br>Driver Name<br>Adrian Fry<br>Odometr (mi.)<br>0.0<br>Shipping ID<br>Abc<br>USDOT Ne<br>12345678 | Co-Driver Name<br>Sam Fox<br>Engine Hours<br>Co-Driver Name<br>Sam Fox<br>Engine Hours<br>Co-Driver Name<br>Engine Hours<br>Co-Driver Name<br>Engine Hours<br>Co-Driver Name<br>Engine Hours<br>Co-Driver Name<br>Co-Driver Name<br>Engine Hours<br>Co-Driver Name<br>Co-Driver Name<br>Engine Hours<br>Co-Driver Name<br>Co-Driver Name<br>Co-D | CAN<br>Truck Number<br>3349<br>Carrier<br>Loop LTD<br>Time Zone<br>US/Central<br>Truck VIN<br>TMBHT2127820<br>License Number | Trailer Number<br>1<br>ELD Provider<br>Swift ELD<br>Undentified Rec.<br>0<br>Miles Today<br>0 |

Please, pay attention that here you will see a list of all the co-drivers operating the same truck during the last 8 days period.

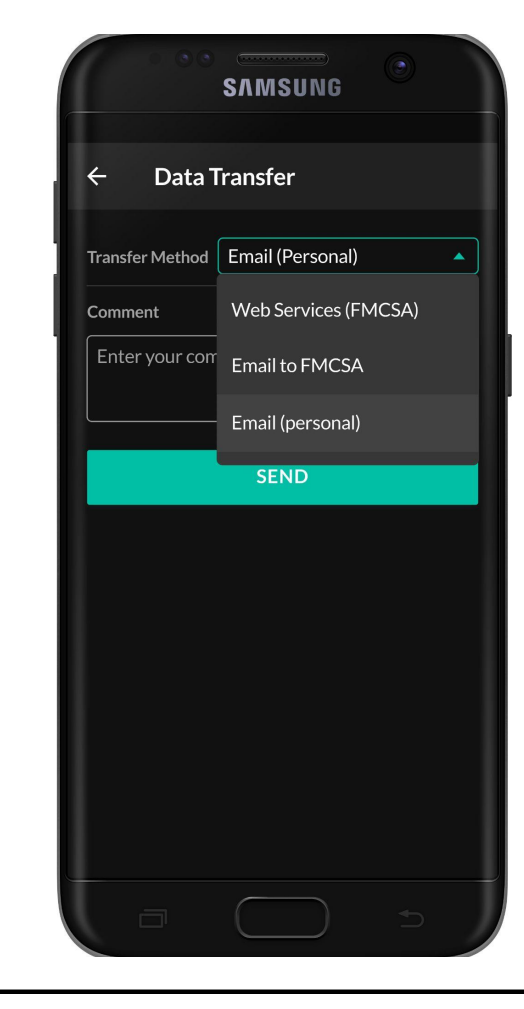

You may select one of the three options for sending: via web services to the FMCSA directly, via email to the FMCSA or any other account. You may also add comment if needed.

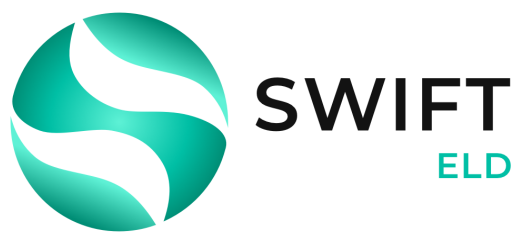

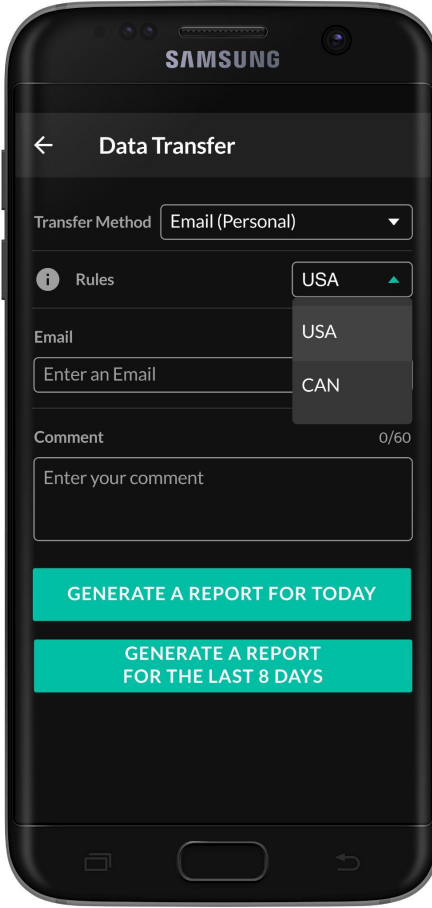

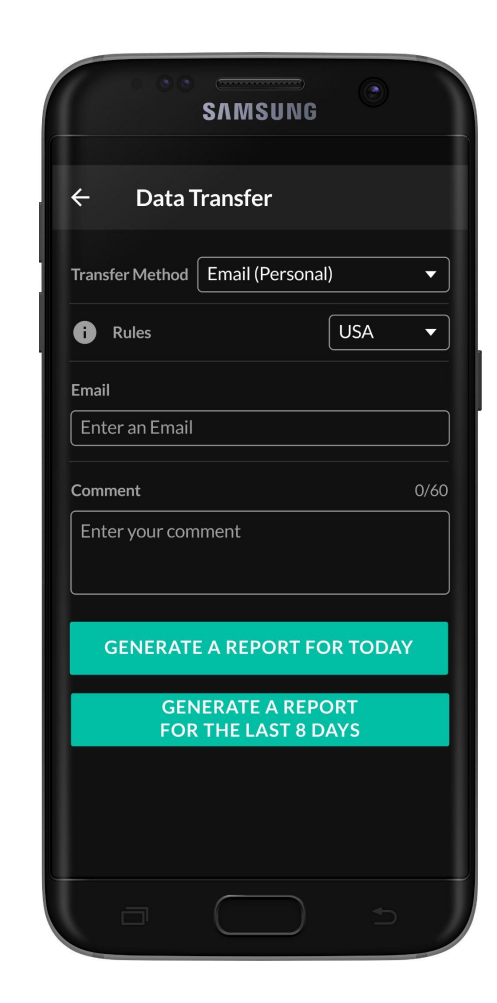

If you select Email (Personal), you need to select your country (for America, it is USA). Then you need to enter the recipient's mailbox. Here you have two options to send the logs: choosing "Generate Report for Today" or "Generate Report for the last 8 days".